## 运行软件:

Microsoft PowerStation 4.0.

注意:本程序如果采用 CVF (Compaq Visual FORTRAN)会发生编译出错。 这是因为在程序中产生数组越界问题,大概是 CVF 编译检查比较严格,所以编 译无法通过。但是如果在 CVF 中采用 Release 模式编译,编译可以通过。Microsoft PowerStation 不会出现此问题。

编译运行:

网上不少人都问及此问题,实际上比较简单。大家可以按下操作:

1. 先安装 Microsoft PowerStation 4.0,如图 1。

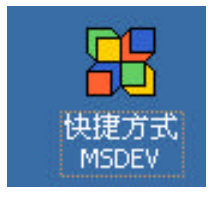

图 1

2. 从 http://nht.xjtu.edu.cn/ydm/simpler.rar 下载程序压缩文件。解压缩后,如图2,找到 main.f 文件,双击打开,进入程序界面,如图3。

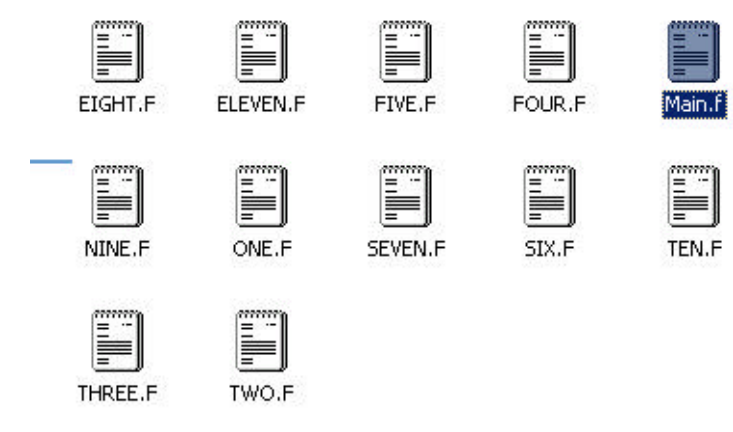

图 2

| Microsoft Developer Studio - [Main.J]                                                                                                    |                                                                                                    |
|----------------------------------------------------------------------------------------------------|----------------------------------------------------------------------------------------------------|
| 🗋 tils tidit Yerv Insent Build Iools Window                                                                                                    | n ttelp                                                                                                    |
|                                                                                                    |                                                                                                    |
| <u> \$ 四</u> 3                                                                                                    | 🔄 📴 🛣 🔮 FPS 4.0 Beaks Online 🖬 🏭 編 編 新 新 新 新 新 新 新 新 新 新 新 新 新 新 新 新 新                                                                                          |
| Fortran PowerStation version     Getting Storted with Fortran F     MS Developer Studie User's     MS Developer Studie User's     MSL Libraries Reference     MSL Libraries Reference (Pr     Samples     MSL Libraries Reference (Pr     Samples     MSL Diverses     Second Statements and     Second Statements     Second Statements     Second Stateme | C\$DEBUG<br>CCCCCCCCCCCCCCCCCCCCCCCCCCCCCCCCCCCC                                                                                                    |
| TinfoView                                                                                                    | Cell BUIND<br>Cell BUIND<br>Cell BUIND<br>If (.NOT.LSTOP) CO TO 15<br>CLOSE(8)<br>15<br>Cell SETUP2<br>BO TO 10<br>EHD<br>CECCCCCCCCCCCCCCCCCCCCCCCCCCCCCCCCCCC |

图 3

3. 编译 main.f 文件, 如图 4。

| 🔒 Microsoft Developer Studi                                                                                                    | io - [Main.f]                                                          |                                        |                                                                                                    |
|----------------------------------------------------------------------------------------------------|------------------------------------------------------------------------|----------------------------------------|----------------------------------------------------------------------------------------------------|
| 🖺 Eile Edit View Insert 🛛                                                                                                    | uild <u>T</u> ools <u>W</u> indow <u>H</u> elp                         |                                        |                                                                                                    |
|                                                                                                    | <u>C</u> ompile Main.f<br><u>B</u> uild Main.exe                       |                                        | <u> </u>                                                                                                    |
|                                                                                                    | Rebuild All<br>Batch Build                                             | Alt+F8                                 | F85 4.0 E                                                                                                    |
| <ul> <li></li></ul>                                                                                                    | Stop <u>B</u> uild<br>Update <u>A</u> ll Dependencies,                 | Ctrl+Break                             | CCCCCCCCCCCCCCCCCCCCCCCCCCCCCCCCCCCCCC                                                                                                    |
| <ul> <li>         ⊕ ♦ MS Developer<br/>⊕ ♦ Programmer's<br/>⊕ ● Peference         </li> </ul>                                                                                                    | Debug<br>Execute Main,EXE                                              | Ctrl+F5                                | the University of Minne<br>et the microcomputer er                                                                                                    |
|                                                                                                    | Settings<br>Configurations<br>Subprojects<br>Set Default Configuration |                                        | rpose. No part of it i<br>to re-develop your own<br>cructor of Numerical Hi<br>CCCCCCCCCCCCCCCCCCC                                                                                                    |
| <ul> <li>Image: Second and Soliding</li> <li>Image: Second and Soliding</li></ul> | C +*<br>C -<br>C**<br>C**                                              | ************************************** | CHARACTER CONTRACT CONTRACT CO |

图 4

编译过程及结果,如图5,6。

| C lated to meet the microcomputer environment. Some inappropriate<br>C expressions were also corrected. The program is used only for the<br>C teaching purpose. No part of it may be published. You may use it<br>C as a frame to re-develop your own code for research purpose.<br>CInstructor of Numerical Heat Transfer, XJTU,2006.12<br>CCCCCCCCCCCCCCCCCCCCCCCCCCCCCCC |  |
|----------------------------------------------------------------------------------------------------|--|
| LOGICAL LSTOP                                                                                                    |  |
| COI <sup>®</sup> Microsoft Developer Studio                                                                                                    |  |
| OPE<br>CAL<br>CAL       This build command requires an active workspace. Would you like to create a default project workspace?         CAL       CAL         18       CAL         CAL       查心                                                                                                    |  |
| CALL OUTPUT<br>IF(.NOT.LSTOP) GO TO 15<br>GLOSE(8)                                                                                                    |  |
| STOP<br>15 CALL SETUP2<br>60 TO 10                                                                                                    |  |
| END                                                                                                    |  |
| SUBROUTINE DIFLOW                                                                                                    |  |
| C*************************************                                                                                                    |  |
|                                                                                                    |  |

图 5 (选择"是")

编译完成:

| 🔒 Microsoft Developer Studio - Main - [Main.f |                                                                                                    |
|-----------------------------------------------|----------------------------------------------------------------------------------------------------|
| Eile Edit View Insert Build Tools Windo       | w <u>H</u> elp                                                                                                    |
|                                               | a_re                                                                                                    |
| 🍏 🔠 👗 Main - Win32 Debug                      |                                                                                                    |
| E Main files<br>→ Main.f                      | C\$DEBUG<br>CCCCCCCCCCCCCCCCCCCCC<br>C This computer prog<br>C program of the Uni<br>C lated to meet the I<br>C expressions were a<br>C teaching purpose.<br>C as a frame to re-d<br>CInstructor<br>CCCCCCCCCCCCCCCCCCCCCCCCCCCCCCCCCCCC |

图 6

4. 添加子程序文件,如图7,8,9。

| 🔒 Microsoft Develo | per Studio - I                                                   | Main -         | [Main.f]       |                                                                                                    |
|--------------------|------------------------------------------------------------------|----------------|----------------|----------------------------------------------------------------------------------------------------|
| Eile Edit View     | Insert Build                                                     | Tools          | <u>W</u> indow | Help                                                                                                    |
|                    | Eile<br><u>Resource.</u><br>R <u>e</u> source C<br>Files into Pr | iopy<br>ioject | Ctrl+R         | re 💽 🚱 F8.5 🖸                                                                                                    |
| Main Tile          | <u>Project</u>                                                   |                |                | ECCCCCCCCCCCCCCCCCCCCCC<br>C This computer program w<br>C program of the Universi<br>C lated to meet the micro<br>C expressions were also c<br>C teaching purpose. No p<br>C as a frame to re-develo<br>CInstructor of N<br>CCCCCCCCCCCCCCCCCCCCCCCC<br>C*********** |

图 7

这里有 11 个例子,选取其中一个即可。

| ile <u>N</u> ame:                   | Directories:                                    | ОК              |
|-------------------------------------|-------------------------------------------------|-----------------|
| DNE.F                               | c:\\桌面\simpler\simpler                          | Cancel          |
| FIVE.F<br>FOUR.F<br>Main.f          | C:\     Documents and Settine     Administrator | <u> </u>        |
| NINE.F<br>ONE.F<br>SEVEN.F<br>SIX.F | ► 泉面<br>► Simpler<br>► Simpler                  | Network         |
| TEN.F<br>THREE.F<br>TWO.F           | Drives:                                         |                 |
| ist Files of <u>Type</u> :          |                                                 | Add to Project: |

图 8

| 🖶 Microsoft Developer Studio - Main - [Main. | .ŋ                                                                                                    |
|----------------------------------------------|----------------------------------------------------------------------------------------------------|
| 🖹 Eile Edit Yiew Insert Build Tools Wind     | ow <u>H</u> elp                                                                                                    |
| 12 <b></b>                                   | a_re                                                                                                    |
| 🎒 🔠 👗 Main - Win32 Debug                     | 💌 📃 💌 🛞                                                                                                    |
| B → Sain files<br>Main.f<br>ONE.F            | C\$DEBUG<br>CCCCCCCCCCCCC<br>C This compute<br>C program of f<br>C lated to mee<br>C expressions<br>C teaching pu<br>C as a frame f<br>CInst |

图9

one.f子程序已经加入。

5. 再编译 main files 中全部文件, 如图 10, 11。

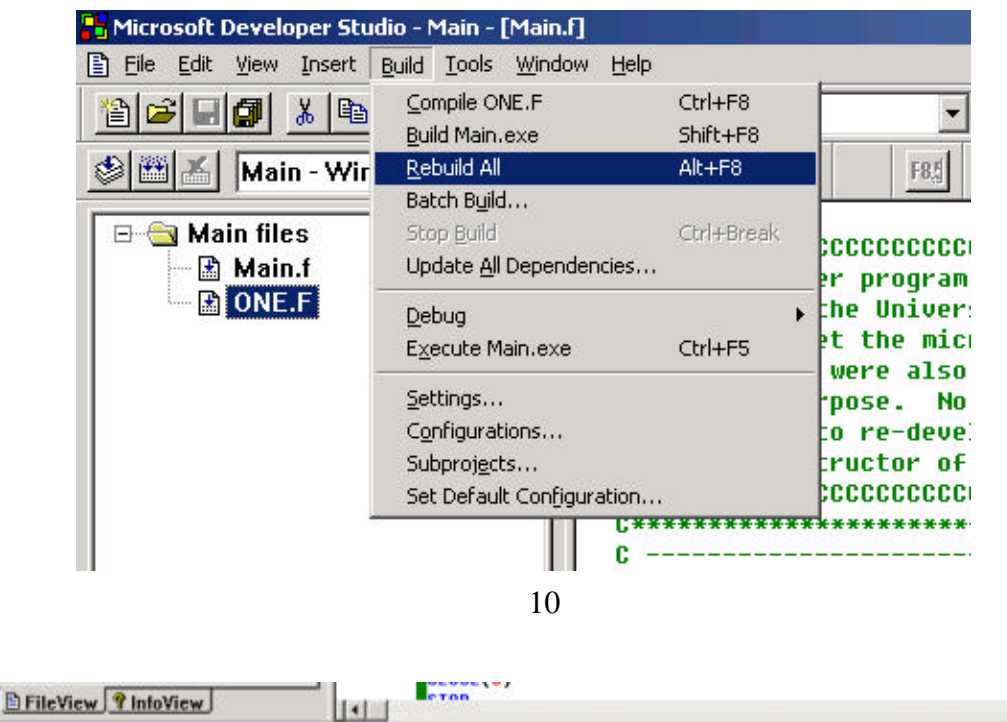

| Configuration: Main - Vin32 Debug<br>Compiling Fortran<br>C:\Documents and Settings\Administrator\桌面\Simpler\simpler\ONE.F                                                                                                    |
|----------------------------------------------------------------------------------------------------|
| C:\Documents and Settings\Administrator\桌面\Simpler\simpler\Main.f<br>C:\Documents and Settings\Administrator\桌面\Simpler\simpler\Main.f(197): warning FOR4270: unused symbol LSTOP<br>C:\Documents and Settings\Administrator\桌面\Simpler\simpler\Main.f(821): warning FOR4270: unused symbol LSTOP<br>Linking<br>Main.exe - 0 error(s), 2 warning(s) |

图 11

6. 运行程序,如图12。

| 🔒 Microsoft Developer Stu | dio - Main - [Main.f]                                                  |                                               |                                                                                                    |
|---------------------------|------------------------------------------------------------------------|-----------------------------------------------|----------------------------------------------------------------------------------------------------|
| 🖹 Eile Edit View Insert   | <u>Build Tools Window </u>                                             | <u>H</u> elp                                  |                                                                                                    |
|                           | <u>C</u> ompile Main.f<br><u>B</u> uild Main.exe<br>Rebuild All        | Ctrl+F8<br>Shift+F8<br>Alt+F8                 |                                                                                                    |
| Main - with               | Batch Build<br>Stop Build                                              | Ctrl+Break                                    |                                                                                                    |
| Main.f                    | Update <u>A</u> ll Dependenci<br>Debug                                 | es                                            | er program was copi<br>the University of M<br>et the microcompute                                       |
|                           | Settings<br>Configurations<br>Subprojects<br>Set Default Configuration | ion                                           | were also correcte<br>pose. No part of<br>o re-develop your<br>ructor of Numerica<br>CCCCCCCCCCCCCCCCCC |
|                           |                                                                        | C***********************<br>CC<br>C********** | **************************************                                                                  |

图 12

7.程序运行结果,如图13。

| Recession Developer Dealer Plant (Plant                                                                                                    | 20 °C Documents and Settings Administrator) 名目 Simpley (single) (Samese * 二回日本)                                                                                                    |   |
|----------------------------------------------------------------------------------------------------|----------------------------------------------------------------------------------------------------|---|
| Den Main - Win 32 Debeg                                                                                                    | CONFUTATION IN CARTESIAN COORDINITES                                                                                                    | 1 |
| C Main fles                                                                                                    | ITEM         F(4,4)         T(5,5)           0         - иникан<br>- иникан<br>- ини |   |
| B FileWew PlateWiew                                                                                                    | 1 = 1 2 3 4 5 6 7<br><sup>3</sup><br><sup>2</sup> Tanton 2 Dicon 2 Spicon 2 Cocon 4 Option 4 Spicon 4 Spicon 5 Dicon                                                                                                    |   |
| Compliing Fortran<br>Compliing Fortran<br>Crylocuments and Settings/Admin<br>Crylocuments and Settings/Admin<br>Crylocuments and Settings/Admin<br>Crylocuments and Settings/Admin<br>Linning<br>Halm.ess - @ error(s), 2 worning | <ul> <li>c. current 3.001-00 2.654 -00 2.504 -00 2.001-00 4.200-00 4.200-00 4.200-00</li> <li>c. current 3.001-00 2.654 -00 2.504 -00 2.001-00 2.001-00 2.054 -00 2.002-00</li> <li>c. current 3.201-00 2.651 -001 2.001-00 2.001-00 2.002-00 2.002-00</li> <li>c. current 3.201-00 2.651 -001 2.001-00 2.002-00 2.002-00</li> <li>c. current 3.201-00 2.601-00 2.001-00 2.002-00 2.002-00</li> <li>c. current 3.201-00 2.601-00 2.001-00 2.002-00 2.002-00</li> <li>c. current 3.201-00 3.001-00 3.001-00 3.7001-00 1.7000-00 1.000-00</li> <li>c. current 3.001-00 3.001-00 5.0001-00 7.0002-00 7.0002-00 1.0000-00</li> <li>c. current 3.001-00 3.001-00 5.0001-00 7.0002-00 1.0000-00</li> <li>c. current 1.001-00 5.0001-00 5.0001-00 7.0002-00 1.0000-00</li> <li>c. current 3.001-00 3.001-00 5.0001-00 7.0002-00 7.0002-00 1.0000-00</li> <li>current 3.001-00 3.001-00 5.0001-00 7.0002-00 7.0002-00 1.0000-00</li> <li>current 3.001-00 3.001-00 5.0001-00 7.0002-00 7.0002-00 7.0002-00 7.0002-00 7.0002-00</li> <li>current 3.001-00 3.001-00 5.0001-00 7.0002-00 7.0002-00 7.0002-00 7.0002-00 7.0002-00 7.0002-00 7.0002-00</li> </ul>                                                                                                    |   |

图 13

注:其他例子依此类推。